# FTD接続用FMC Sftunnel CA証明書の更新

内容 はじめに 前提条件 要件 <u>使用するコンポーネント</u> <u>背景説明</u> 問題 <u>有効期限の後に何が起こりますか?</u> 証明書の有効期限が切れているかどうか、または有効期限が切れているかどうかを簡単に確認す る方法 <u>証明書の有効期限が近づいていることが将来どのように通知されますか。</u> 解決策1:証明書の有効期限がまだ切れていない(理想的なシナリオ) <u>推奨されるアプローチ</u> 解決策2-証明書はすでに期限切れです FTDはsftunnel経由で接続されたままです。 <u>FTDがsftunnel経由で接続されなくなりました。</u> <u>推奨されるアプローチ</u> <u>手動アプローチ</u>

# はじめに

このドキュメントでは、Firepower Threat Defense(FTD)の接続に関連したFirepower Management Center(FMC)sftunnel(CTL)認証局(CA)証明書の更新について説明します。

# 前提条件

要件

次の項目に関する知識があることが推奨されます。

- Firepower Threat Defense (脅威対策)
- Firepower Management Center
- ・ 公開キー インフラストラクチャ(PKI)

使用するコンポーネント

このドキュメントの内容は、特定のソフトウェアやハードウェアのバージョンに限定されるもの ではありません。

このドキュメントの情報は、特定のラボ環境にあるデバイスに基づいて作成されました。このド キュメントで使用するすべてのデバイスは、クリアな(デフォルト)設定で作業を開始していま す。本稼働中のネットワークでは、各コマンドによって起こる可能性がある影響を十分確認して ください。

### 背景説明

FMCとFTDは、sftunnel(Sourcefireトンネル)を介して相互に通信します。この通信では、証明 書を使用して、TLSセッションで通信を安全にします。sftunnelの詳細と、確立方法については、 <u>このリンク</u>を参照してください。

パケットキャプチャから、FMC(この例では10.48.79.232)とFTD(10.48.79.23)が互いに証明書 を交換していることがわかります。これは、正しいデバイスと通信し、傍受や中間者攻撃 (MITM)がないことを検証するためです。これらの証明書を使用して通信が暗号化され、その証明 書に関連付けられた秘密キーを持つユーザだけが再度復号化できます。

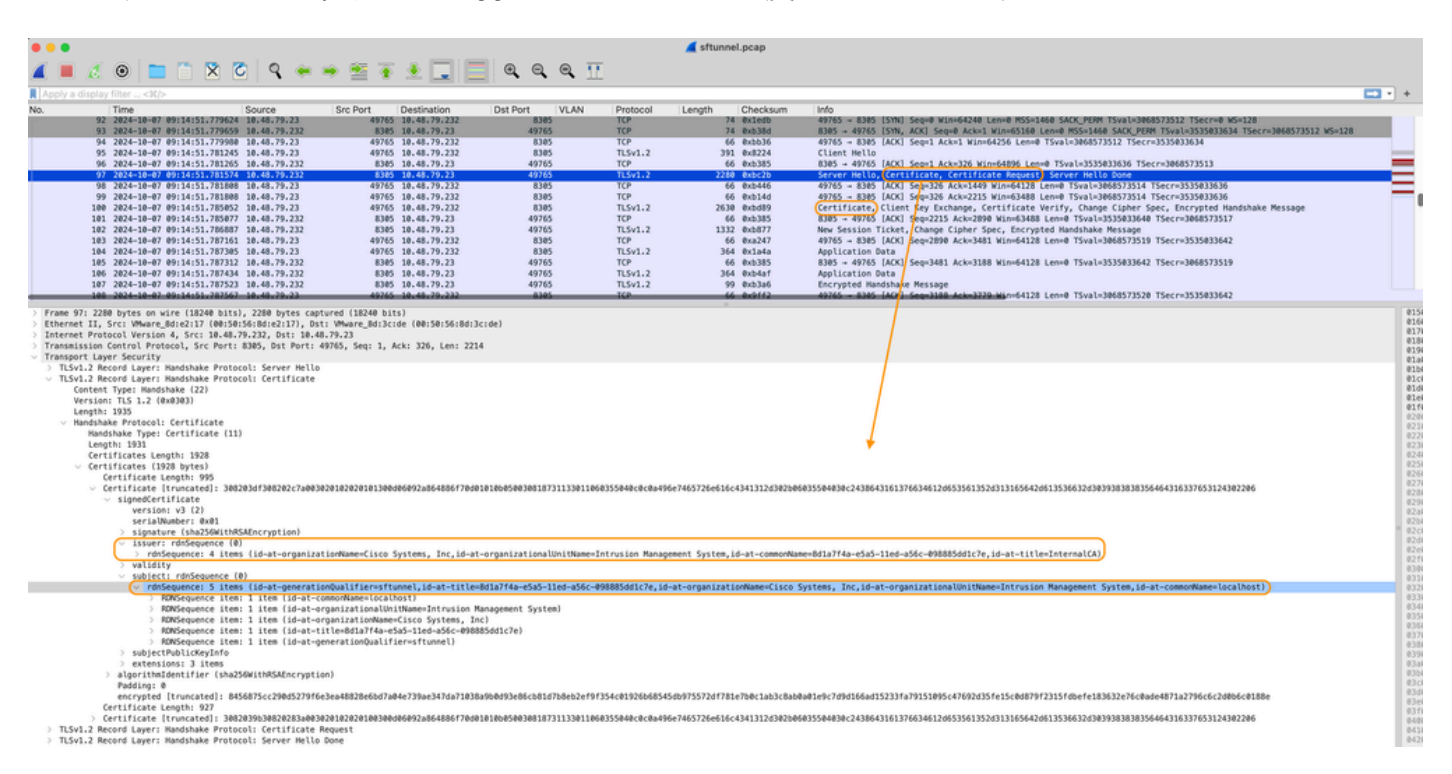

証明書\_exchange\_server\_cert

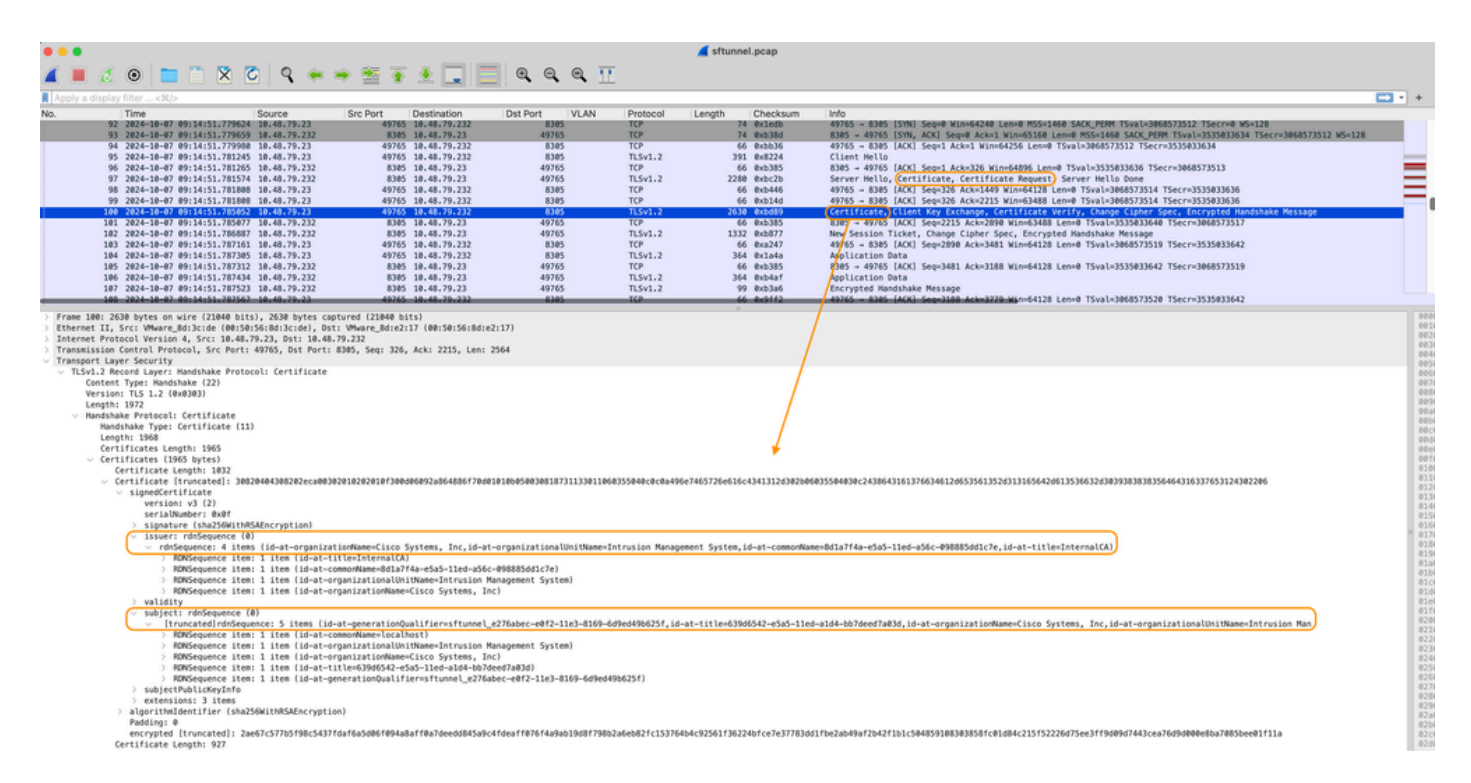

証明書\_交換\_クライアント\_証明書

証明書が、FMCシステムで設定されているものと同じ内部CA(発行者)認証局(CA)によって署 名されていることがわかります。この設定は、FMCの/etc/sf/sftunnel.confファイルで定義されて います。このファイルには、次のものが含まれています。

```
proxyssl {
    proxy_cert /etc/sf/keys/sftunnel-cert.pem; ---> Certificate provided by FMC to FTD f
    proxy_key /etc/sf/keys/sftunnel-key.pem;
    proxy_cacert /etc/sf/ca_root/cacert.pem; ---> CA certificate (InternalCA)
    proxy_crl /etc/sf/ca_root/crl.pem;
    proxy_cipher 1;
    proxy_tls_version TLSv1.2;
};
```

これは、sftunnelのすべての証明書(FTDとFMCの両方)の署名に使用されるCAと、すべての FTDに送信するためにFMCによって使用される証明書を示します。この証明書は内部CAによって 署名されています。

FTDがFMCに登録されると、FMCは、sftunnelでの以降の通信に使用されるFTDデバイスにプッ シュするための証明書も作成します。この証明書は、同じ内部CA証明書でも署名されます。 FMCでは、/var/sf/peers/<UUID-FTD-device>の下、場合によってはcerts\_pushedフォルダの下に 、証明書(および秘密キー)が見つかります。この名前はsftunnel-cert.pem(秘密キーの場合は sftunnel-key.pem)と呼ばれます。FTDでは、/var/sf/peers/<UUID-FMC-device>の下に、同じ命名 規則を持つものを見つけることができます。

ただし、セキュリティ上の理由から、各証明書には有効期間も設定されています。内部CA証明書 を検査すると、パケットキャプチャから示されているように、FMC内部CAの有効期間(10年 )も確認できます。

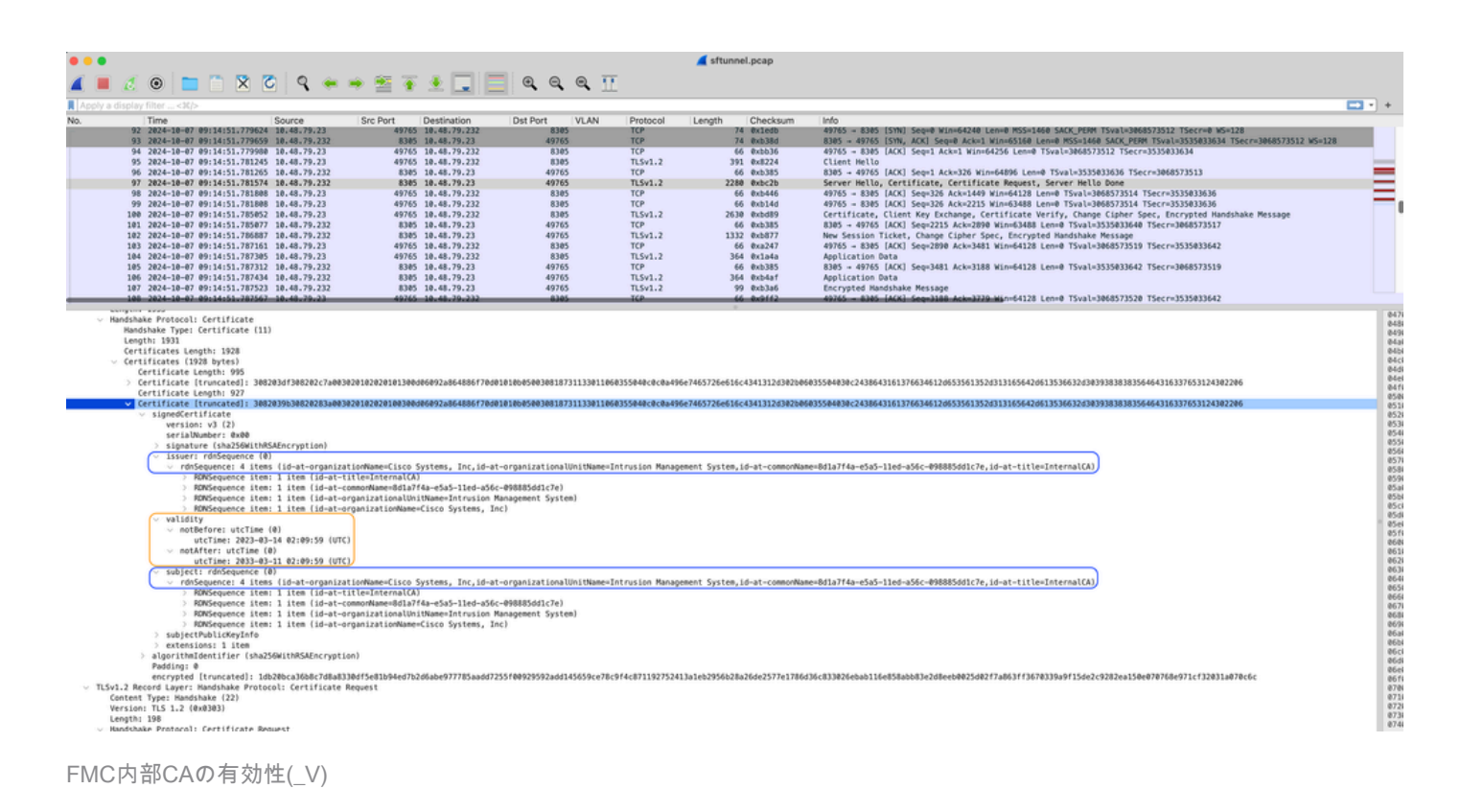

### 問題

FMC内部CA証明書の有効期間は10年です。有効期限が切れると、リモートシステムはこの証明 書(および証明書によって署名された証明書)を信頼しなくなり、FTDとFMCデバイス間の sftunnel通信の問題が発生します。これは、接続イベント、マルウェア検索、IDベースのルール、 ポリシーの導入など、いくつかの重要な機能が動作していないことを意味します。

sftunnelが接続されていない場合、FMCのUIのDevices > Device Managementタブにデバイスが disabledと表示されます。この期限切れに関連する問題は、Cisco Bug ID <u>CSCwd08098</u>で追跡さ れています。不具合の修正済みリリースを実行している場合でも、すべてのシステムが影響を受 けることに注意してください。この修正の詳細については、「ソリューション」セクションを参 照してください。

| Firewall Management Center Overview Analysis                                                                                            | Policies Devices Obje        | ects Integrat | tion                            |                          | Deploy Q 💕 🌣          | admin ~ dia          | SECURE         |
|----------------------------------------------------------------------------------------------------|------------------------------|---------------|---------------------------------|--------------------------|-----------------------|----------------------|----------------|
| View By:         Group         ▼           All (4)         ● Error (0)         ● Warning (0)         ○ Offline (3)         ● Normal (1) | Deployment Pending (3)       | Upgrade (0)   | <ul> <li>Snort 3 (4)</li> </ul> |                          | Q                     | Migrate   Deployment | nt History     |
| Collacse All                                                                                                    |                              |               |                                 |                          |                       | Download Devic       | ce List Report |
| Name                                                                                                    | Model                        | Version       | Chassis                         | Licenses                 | Access Control Policy | Auto RollBack        |                |
| Ungrouped (3)                                                                                                    |                              |               |                                 |                          |                       |                      |                |
| BSNS-1120-3 Short 3<br>10.48.67.69 - Routed                                                                                             | Firepower 1120 with FTD      | 7.0.1         | N/A                             | Essentials, IPS (2 more) | Allow-Any             | N/A                  | 1              |
| EMEA-FPR3105-19 Snort 3<br>10.48.189.24 - Routed                                                                                        | Firewall 3105 Threat Defense | 7.4.1         | Manage                          | Essentials               | Allow-Any             | 49                   | 1              |

無効なデバイス

FMCは、CAを自動的に更新して、証明書をFTDデバイスに再発行しません。また、証明書の有効 期限を示すFMCヘルスアラートもありません。Cisco Bug ID <u>CSCwd08448</u>は、将来的にFMC UIのヘルスアラートを提供するためにこの点に関して追跡されています。

#### 有効期限の後に何が起こりますか?

最初は何も起こらず、sftunnel通信チャネルは以前と同様に動作し続けます。ただし、FMCと FTDデバイス間のsftunnel通信が切断され、接続を再確立しようとすると、接続に失敗し、証明書 の期限切れを示すメッセージログファイルのログ行で確認できます。

/ngfw/var/log/messagesからのFTDデバイスからのログ行:

```
Sep 20 04:10:47 FTD-hostname SF-IMS[50792]: [51982] sftunneld:sf_ssl [INFO] Initiating IPv4 connection
Sep 20 04:10:47 FTD-hostname SF-IMS[50792]: [51982] sftunneld:sf_ssl [INFO] Wait to connect to 8305 (IP
Sep 20 04:10:47 FTD-hostname SF-IMS[50792]: [51982] sftunneld:sf_ssl [INFO] Connected to 10.10.200.31 f
Sep 20 04:10:47 FTD-hostname SF-IMS[50792]: [51982] sftunneld:sf_ssl [ERROR] -Error with certificate at
Sep 20 04:10:47 FTD-hostname SF-IMS[50792]: [51982] sftunneld:sf_ssl [ERROR] issuer = /title=Intern
Sep 20 04:10:47 FTD-hostname SF-IMS[50792]: [51982] sftunneld:sf_ssl [ERROR] issuer = /title=Intern
Sep 20 04:10:47 FTD-hostname SF-IMS[50792]: [51982] sftunneld:sf_ssl [ERROR] subject = /title=Intern
Sep 20 04:10:47 FTD-hostname SF-IMS[50792]: [51982] sftunneld:sf_ssl [ERROR] err 10:certificate has e
Sep 20 04:10:47 FTD-hostname SF-IMS[50792]: [51982] sftunneld:sf_ssl [ERROR] SSL_renegotiate error: 1:
Sep 20 04:10:47 FTD-hostname SF-IMS[50792]: [51982] sftunneld:sf_ssl [ERROR] SSL_renegotiate error: 1:
Sep 20 04:10:47 FTD-hostname SF-IMS[50792]: [51982] sftunneld:sf_ssl [ERROR] SSL_renegotiate error: 1:
Sep 20 04:10:47 FTD-hostname SF-IMS[50792]: [51982] sftunneld:sf_ssl [ERROR] SSL_renegotiate error: 1:
Sep 20 04:10:47 FTD-hostname SF-IMS[50792]: [51982] sftunneld:sf_ssl [ERROR] Connect:SSL handshake fail
Sep 20 04:10:47 FTD-hostname SF-IMS[50792]: [51982] sftunneld:sf_ssl [ERROR] SSL_verification status: ce
```

#### /var/log/messagesからのFMCデバイスからのログ行:

```
Sep 20 03:14:23 FMC-hostname SF-IMS[1504]: [4171] sftunneld:sf_ssl [INFO] VERIFY ssl_verify_callback_in
Sep 20 03:14:23 FMC-hostname SF-IMS[1504]: [4171] sftunneld:sf_ssl [ERROR] SSL_renegotiate error: 1: er
Sep 20 03:14:23 FMC-hostname SF-IMS[1504]: [4171] sftunneld:sf_ssl [WARN] establishConnectionUtil: SSL
Sep 20 03:14:23 FMC-hostname SF-IMS[1504]: [4171] sftunneld:sf_ssl [WARN] establishConnectionUtil: SSL
Sep 20 03:14:23 FMC-hostname SF-IMS[1504]: [4171] sftunneld:sf_ssl [WARN] establishConnectionUtil: SSL
Sep 20 03:14:23 FMC-hostname SF-IMS[1504]: [4171] sftunneld:sf_ssl [WARN] establishConnectionUtil: SSL
Sep 20 03:14:23 FMC-hostname SF-IMS[1504]: [4171] sftunneld:sf_ssl [INFO] establishConnectionUtil: Fail
Sep 20 03:14:23 FMC-hostname SF-IMS[1504]: [4171] sftunneld:sf_ssl [ERROR] establishSSLConnection: Unab
Sep 20 03:14:23 FMC-hostname SF-IMS[1504]: [4171] sftunneld:sf_ssl [ERROR] establishSSLConnection: ret_
Sep 20 03:14:23 FMC-hostname SF-IMS[1504]: [4171] sftunneld:sf_ssl [ERROR] establishSSLConnection: ret_
Sep 20 03:14:23 FMC-hostname SF-IMS[1504]: [4171] sftunneld:sf_ssl [ERROR] establishSSLConnection: ret_
Sep 20 03:14:23 FMC-hostname SF-IMS[1504]: [4171] sftunneld:sf_ssl [ERROR] establishSSLConnection: ret_
Sep 20 03:14:23 FMC-hostname SF-IMS[1504]: [4171] sftunneld:sf_ssl [ERROR] establishSSLConnection: ret_
Sep 20 03:14:23 FMC-hostname SF-IMS[1504]: [4171] sftunneld:sf_ssl [ERROR] establishSSLConnection: ret_
```

sftunnelの通信は、さまざまな理由で切断される可能性があります。

- ネットワーク接続の喪失による通信損失(一時的な可能性のみ)
- FTDまたはFMCのリブート
  - 予期される問題:手動リブート、アップグレード、FMCまたはFTDでのsftunnelプロ セスの手動再起動(pmtool restartbyid sftunnelなどによる)
     想定外のもの:トレースバック、停電

sftunnelの通信を切断する可能性は非常に多いため、証明書が期限切れであるにもかかわらず現在 すべてのFTDデバイスが正しく接続されている場合でも、状況をできるだけ迅速に修正すること を強くお勧めします。

証明書の有効期限が切れているかどうか、または有効期限が切れているかどうかを 簡単に確認する方法 最も簡単な方法は、FMCのSSHセッションで次のコマンドを実行することです。

expert sudo su cd /etc/sf/ca\_root openssl x509 -dates -noout -in cacert.pem

証明書の有効期間の要素が表示されます。ここで関連する主な部分は「notAfter」であり、この証 明書が2034年10月5日まで有効であることを示します。

root@firepower:/Volume/home/admin# openssl x509 -dates -in /etc/sf/ca\_root/cacert.pem notBefore=Oct 7 12:16:56 2024 GMT notAfter=Oct 5 12:16:56 2034 GMT

次の日付以降

証明書がまだ有効な日数を即時に示す単一のコマンドを実行する場合は、次のコマンドを使用で きます。

CERT\_PATH="/etc/sf/ca\_root/cacert.pem"; EXPIRY\_DATE=\$(openss1 x509 -enddate -noout -in "\$CERT\_PATH" | c

証明書が複数年有効なセットアップの例を示します。

root@fmcv72-stejanss:/Volume/home/admin# CERT\_PATH="/etc/sf/ca\_root/cacert.pem"; EXPIRY\_DATE=\$(openssl x509 -e nddate -noout -in "\$CERT\_PATH" | cut -d= -f2); EXPIRY\_DATE\_SECONDS=\$(date -d "\$EXPIRY\_DATE" +%s); CURRENT\_DATE\_SECONDS=\$(date +%s); THIRTY\_DAYS\_SECONDS=\$((30\*24\*60\*60)); EXPIRY\_THRESHOLD=\$((CURRENT\_DATE\_SECONDS + THIRTY\_DAYS\_SECONDS); DAYS\_LEFT=\$(( (EXPIRY\_DATE\_SECONDS - CURRENT\_DATE\_SECONDS) / (24\*60\*60) )); if [ "\$EXPIRY\_DATE\_SECONDS" -le "\$CURRENT\_DATE\_SECONDS" ]; then DAYS\_EXPIRED=\$(( (CURRENT\_DATE\_SECONDS - EXPIRY\_DATE\_SECONDS) / (24\*60\*60) )); echo -e "\nThe certificate has expired \$DAYS\_EXPIRED days ago.\nIn case the sftunnel communicat ion with the FTD is not yet lost, you need to take action immediately in renewing the certificate.\n"; elif [ "\$EXPIRY\_DATE\_SECONDS" -le "\$EXPIRY\_THRESHOLD" ]; then echo -e "\nThe certificate will expire within the next 30 days!\nIt is ONLY valid for \$DAYS\_LEFT more days.\nIt is recommended to take action in renewing the certificate of a days!\nIt is valid for \$DAYS\_LEFT more days.\nThe certificate is valid for more than 30 days.\nIt is valid for \$DAYS\_LEFT more days.\nThere is no immediate need to perform action but this depends on how far the expirey date is in the future.\n"; fi

The certificate is valid for more than 30 days. It is valid for 3649 more days. There is no immediate need to perform action but this depends on how far the expiry date is in the future.

root@fmcv72-stejanss:/Volume/home/admin# []

Certificate\_expiry\_validation\_command(証明書の有効期限の検証コマンド)

#### 証明書の有効期限が近づいていることが将来どのように通知されますか。

最近のVDBアップデート(399以降)では、証明書の有効期限が90日以内に切れると、自動的に アラートが通知されます。そのため、有効期限が近づいたときにアラートが通知されるので、手 動で追跡する必要はありません。この結果、FMCのWebページに2つの形式で表示されます。ど ちらの方法も<u>Field Noticeページ</u>を参照しています。

最初の方法は、Task Tabを使用する方法です。このメッセージは固定されているため、明示的に 閉じていない限り、ユーザが使用できます。通知ポップアップも表示され、ユーザが明示的に閉 じるまで使用できます。これは常にエラーとして表示されます。

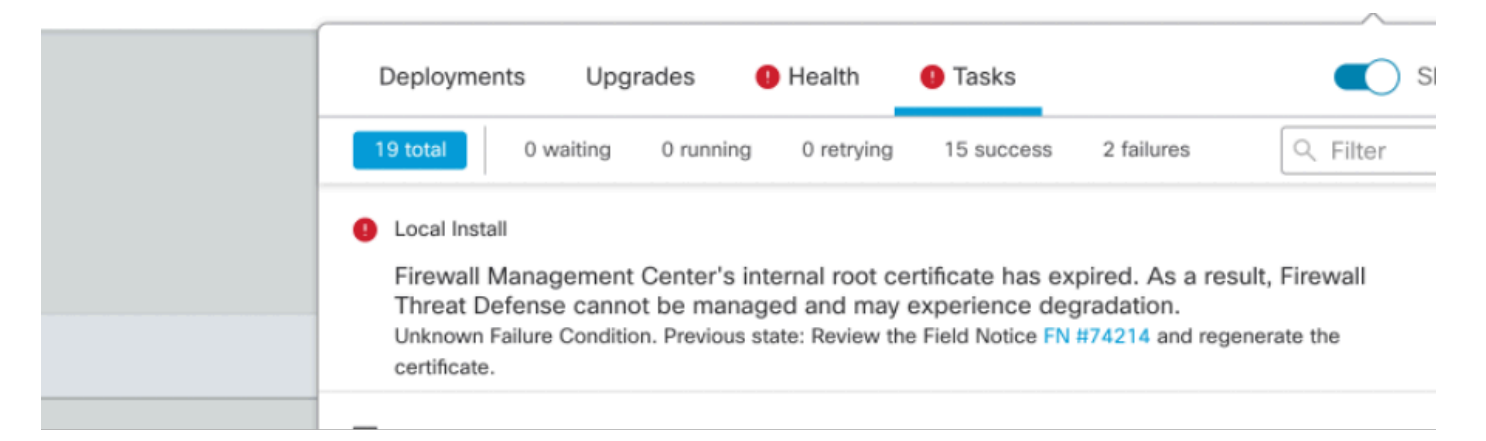

#### 「タスク」タブの「期限切れ通知」

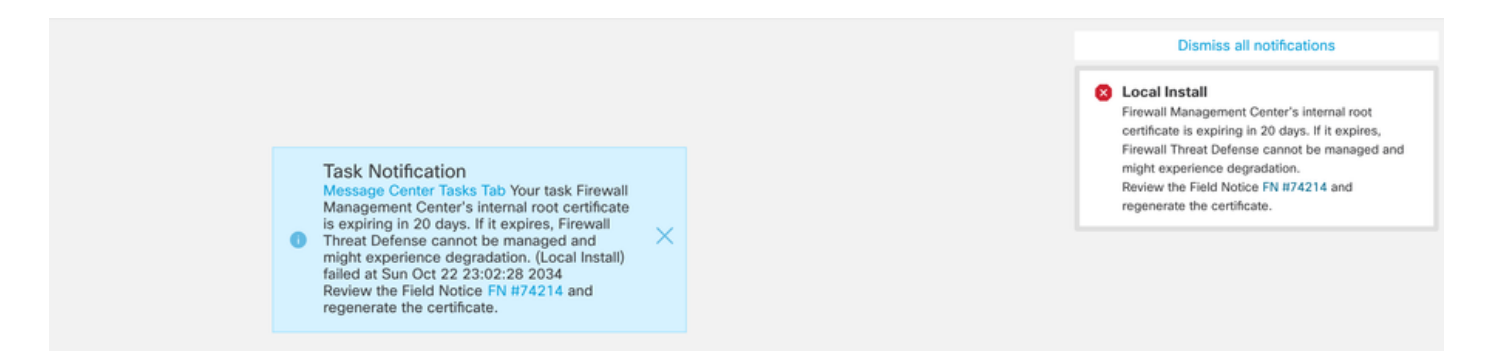

2番目の方法は、ヘルスアラートを使用する方法です。これは[正常性]タブに表示されますが、これはスティッキではなく、既定では5分ごとに実行されるヘルスモニタの実行時に置換または削除されます。また、ユーザが明示的に閉じる必要がある通知ポップアップも表示されます。この場合、両方がエラー(期限切れ時)として表示され、警告(期限切れ時)として表示されます。

|            | Deployments Upgra           | ades 🧕 Health                                                                                                    | 1 Tasks | Show Notifications |  |  |  |  |
|------------|-----------------------------|----------------------------------------------------------------------------------------------------|---------|--------------------|--|--|--|--|
|            | 2 total 0 warnings          | 2 critical 0 errors                                                                                                    |         | Q Filter           |  |  |  |  |
|            | Firepower Management Center |                                                                                                    |         |                    |  |  |  |  |
|            | firepower                   |                                                                                                    |         |                    |  |  |  |  |
| all<br>ite | Appliance Heartbeat         | <ul> <li>Appliance Heartbeat Firewall Management Center's internal root certificate has expired. As a result, Firewall Threat Defense cannot be managed and may experience degradation.Review the Field Notice FN #74214 and regenerate the certificate.</li> <li>Smart License Moni Smart Licensing evaluation mode expired</li> </ul> |         |                    |  |  |  |  |
| 1)         | 9 Smart License Moni        |                                                                                                    |         |                    |  |  |  |  |
|            |                             |                                                                                                    |         |                    |  |  |  |  |
|            |                             |                                                                                                    |         |                    |  |  |  |  |

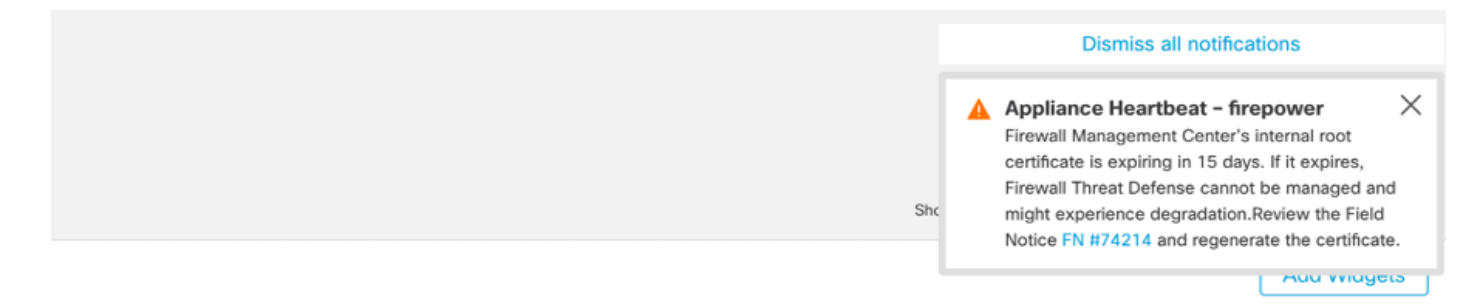

ヘルスアラートポップアップに関する警告通知

|     | Dismiss all notifications                                                                                                    |
|-----|----------------------------------------------------------------------------------------------------|
| ۶hc | Appliance Heartbeat – firepower X<br>Firewall Management Center's internal root<br>certificate has expired. As a result, Firewall Threat<br>Defense cannot be managed and may experience<br>degradation.Review the Field Notice FN #74214<br>and regenerate the certificate. |
|     | Aud Widgets                                                                                                    |

ヘルスアラートポップアップのエラー通知

# 解決策1:証明書の有効期限がまだ切れていない(理想的なシナ リオ)

証明書の期限切れに応じて、まだ時間がある場合は、これが最善の状況です。FMCバージョンに 依存する完全自動アプローチ(推奨)を採用するか、TACの介入を必要とする、より手動のアプ ローチを採用します。

### 推奨されるアプローチ

これは、通常の状況ではダウンタイムがなく、手動操作の量が最小限であると予想される状況で す。

続行する前に、次に示す特定のバージョンの<u>ホットフィックス</u>をインストールする必要がありま す。このホットフィックスの利点は、これらのホットフィックスではFMCをリブートする必要が ないため、証明書がすでに期限切れになっている場合にsftunnel通信が切断される可能性があるこ とです。使用可能なホットフィックスは次のとおりです。

- <u>7.0.0 ~ 7.0.6</u>: ホットフィックスFK 7.0.6.99-9
- 7.1.x: ソフトウェアメンテナンス終了による修正済みリリースなし
- <u>7.2.0 ~ 7.2.9</u>: ホットフィックスFZ 7.2.9.99-4
- <u>7.3.x</u>: ホットフィックスAE 7.3.1.99-4

- <u>7.4.0 ~ 7.4.2</u>: ホットフィックスAO 7.4.2.99-5
- 7.6.0: ホットフィックスB 7.6.0.99-5

ホットフィックスをインストールすると、次のgenerate\_certs.plスクリプトがFMCに含まれるようになります。

- 1. 内部CAを再生成します
- 2. この新しい内部CAによって署名されたsftunnel証明書を再作成します
- 新しいsftunnel証明書と秘密キーをそれぞれのFTDデバイスにプッシュします(sftunnelが動作可能な場合)。

したがって、可能であれば次のことを行うことを推奨します。

- 1. 上記の適切なホットフィックスをインストールします
- 2. FMCでバックアップを作成します。
- 3. (expertモードで)FMC上でsftunnel\_status.plスクリプトを使用して、現在のすべての sftunnel接続を検証します。
- 4. generate\_certs.plを使用して、エキスパートモードからスクリプトを実行します。
- 5. 結果を検査して、手動操作が必要かどうかを検証します(デバイスがFMCに接続されてい ない場合)[詳細は以下で説明]
- 6. FMCからsftunnel\_status.plを実行して、すべてのsftunnel接続が正常に動作していることを 確認します

root@fmcv72-stejanss:/Volume/home/admin# generate\_certs.pl

setting log file to /var/log/sf/sfca\_generation.log

```
You are about to generate new certificates for FMC and devices.
After successful cert generation, device specific certs will be pushed automatically
If the connection between FMC and a device is down, user needs to copy the certificates onto the device manually
For more details on disconnected devices, use sftunnel_status.pl
Do you want to continue? [yes/no]:yes
```

Current ca\_root expires in 3646 days - at Oct 9 10:12:50 2034 GMT Do you want to continue? [yes/no]:yes

```
Failed to push to BSNS-1120-1 = /var/sf/peers/cdb123c8-4347-11ef-aca1-f3aa241412a1/cacert.pem
Failed to push to BSNS-1120-1 = /var/sf/peers/cdb123c8-4347-11ef-aca1-f3aa241412a1/sftunnel-key.pem
Failed to push to BSNS-1120-1 = /var/sf/peers/cdb123c8-4347-11ef-aca1-f3aa241412a1/sftunnel-cert.pem
Failed to push to EMEA-FPR3110-08 = /var/sf/peers/cdb123c8-4347-11ef-aca1-f3aa241412a1/cacert.pem
Failed to push to EMEA-FPR3110-08 = /var/sf/peers/cdb123c8-4347-11ef-aca1-f3aa241412a1/sftunnel-key.pem
Failed to push to EMEA-FPR3110-08 = /var/sf/peers/cdb123c8-4347-11ef-aca1-f3aa241412a1/sftunnel-key.pem
Failed to push to EMEA-FPR3110-08 = /var/sf/peers/cdb123c8-4347-11ef-aca1-f3aa241412a1/sftunnel-key.pem
```

Some files were failed to be pushed to remote peers. For more details check /var/tmp/certs/1728915794/FAILED\_PUSH

Scalars leaked: 1 root@fmcv72-stejanss:/Volume/home/admin#

Generate\_certs.plスクリプト

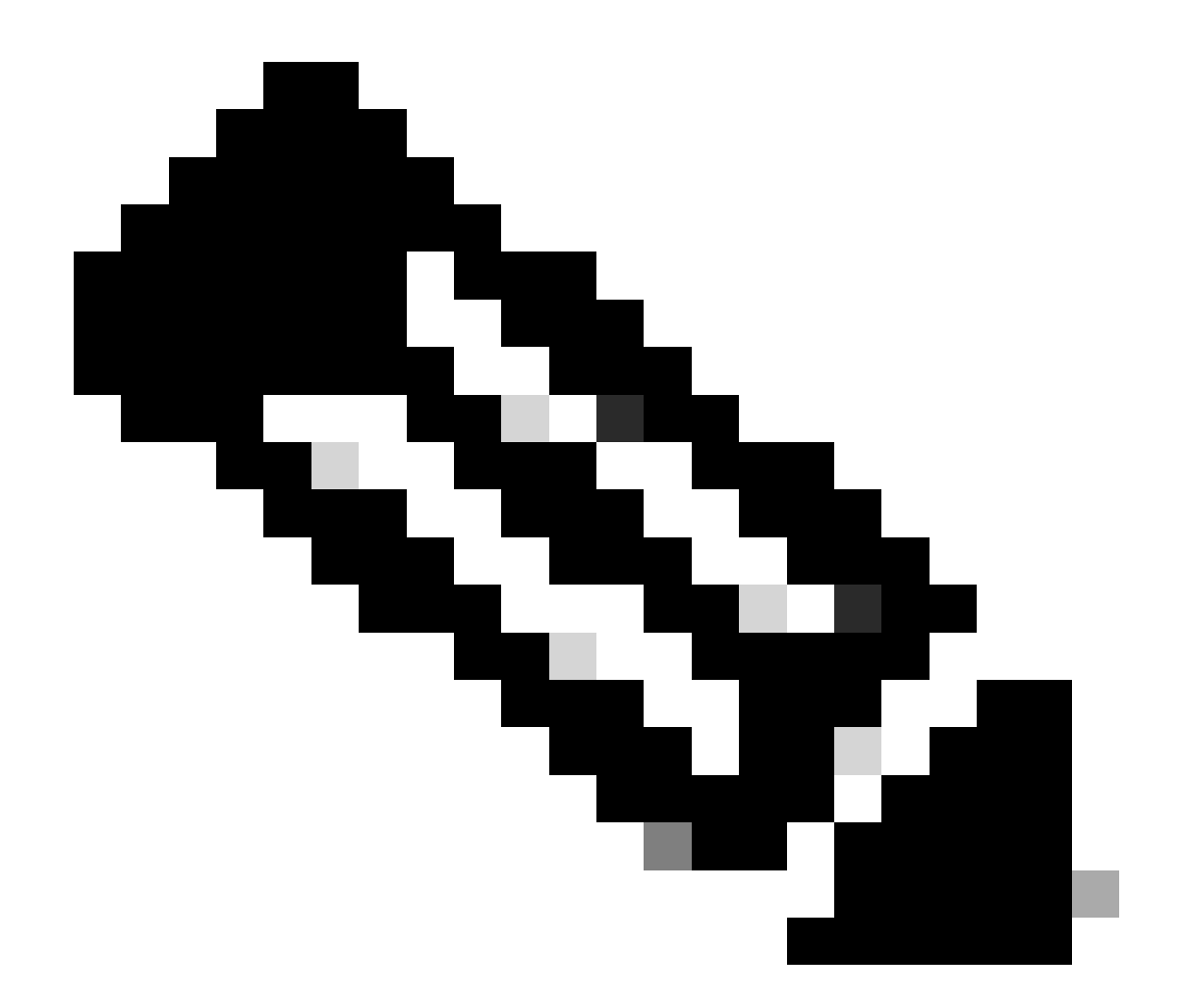

注:FMCをハイアベイラビリティ(HA)で実行している場合は、最初にプライマリノードで 操作を実行し、次にセカンダリノードで操作を実行する必要があります。これは、 FMCノード間の通信にこれらの証明書が使用されるためです。両方のFMCノードの InternalCAが異なります。

この例では、/var/log/sf/sfca\_generation.logでログファイルが作成され、sftunnel\_status.plの使用 が示され、InternalCAの有効期限が示され、そのCAでの障害が示されています。この例では、デ バイスBSNS-1120-1およびEMEA-FPR3110-08デバイスに証明書をプッシュできませんでした。 これらのデバイスのsftunnelがダウンしていたために、この処理が行われることが予想されます。

失敗した接続のsftunnelを修正するには、次の手順を実行します。

1. FMC CLIで、cat /var/tmp/certs/1728303362/FAILED\_PUSH(数値はUNIX時間を表すので、 システム内の前のコマンドの出力を確認してください)を使用して、次の形式の FAILED\_PUSHファイルを開きます。 FTD\_UUID FTD\_NAME FTD\_IP

### SOURCE\_PATH\_ON\_FMC DESTINATION\_PATH\_ON\_FTD

| <pre>root@fmcv72-stejanss:/Volume/home/admin# cat /var/tmp/certs/1728915794.</pre> | FAILED_PUSH                                               |
|------------------------------------------------------------------------------------|-----------------------------------------------------------|
| <u>c8d5d5c6-87c9-11ef-a993-b98</u> 31565bc4e BSNS-1120-1 10.48.67.54 /etc/s        | f/ca_root/cacert.pem /var/sf/peers/cdb123c8-4             |
| 347-11ef-aca1-f3aa241412a1/cacert.pem                                              |                                                           |
| c8d5d5c6-87c9-11ef-a993-b9831565bc4e BSNS-1120-1 10.48.67.54 /var/s                | f/peers/c8d5d5c6-87c9-11ef-a993-b9831565bc4e/c            |
| erts_pushed//sftunnel-key.pem /var/sf/peers/cdb123c8-4347-11ef-aca1-f              | -3aa241412a1/sftunnel-key.pem                             |
| c8d5d5c6-87c9-11ef-a993-b9831565bc4e BSNS-1120-1 10.48.67.54 /var/s                | f/peers/c8d5d5c6-87c9-11ef-a993-b9831565bc4e/c            |
| erts_pushed//sftunnel-cert.pem /var/sf/peers/cdb123c8-4347-11ef-aca1-              | f3aa241412a1/sftunnel-cert.pem                            |
| 6bf1143a-8a2e-11ef-92d8-fd927e807d77 EMEA-FPR3110-08 10.48.189.37 /                | <pre>'etc/sf/ca_root/cacert.pem /var/sf/peers/cdb12</pre> |
| 3c8-4347-11ef-aca1-f3aa241412a1/cacert.pem                                         |                                                           |
| 6bf1143a-8a2e-11ef-92d8-fd927e807d77 EMEA-FPR3110-08 10.48.189.37 /                | /var/sf/peers/6bf1143a-8a2e-11ef-92d8-fd927e807           |
| d77/certs_pushed//sftunnel-key.pem /var/sf/peers/cdb123c8-4347-11ef-a              | acal-f3aa241412a1/sftunnel-key.pem                        |
| 6bf1143a-8a2e-11ef-92d8-fd927e807d77 EMEA-FPR3110-08 10.48.189.37 /                | /var/sf/peers/6bf1143a-8a2e-11ef-92d8-fd927e807           |
| root@fmcv72-stejanss:/Volume/home/admin#                                           |                                                           |

失敗\_プッシュ

2. これらの新しい証明書(cacert.pem / sftunnel-key.pem / sftunnel-cert.pem)をFMCからFTDデ バイスに転送します。 ===自動アプローチ===

ホットフィックスのインストールでは、copy\_sftunnel\_certs.pyおよび copy\_sftunnel\_certs\_jumpserver.pyスクリプトも提供されます。これらのスクリプトは、証 明書の再生中にsftunnelがアップ状態ではなかったシステムへの各種証明書の転送を自動化 します。これは、証明書がすでに期限切れになったためにsftunnel接続が切断されたシステ ムでも使用できます。

copy\_sftunnel\_certs.py スクリプトは、FMC自体がさまざまなFTDシステムにSSHアクセス できる場合に使用できます。アクセスできない場合は、FMCから、FMCとFTDの両方のデ バイスにSSHアクセスできるジャンプサーバにスクリプト

(/usr/local/sf/bin/copy\_sftunnel\_certs\_jumpserver.py)をダウンロードし、そこからPythonス クリプトを実行できます。それも不可能な場合は、次に示す手動アプローチを実行すること を推奨します。次の例は、使用されているcopy\_sftunnel\_certs.pyスクリプトを示していま すが、手順はcopy\_sftunnel\_certs\_jumpserver.pyスクリプトと同じです。

A. SSH接続の確立に使用されるデバイス情報(device\_name、IP address、 admin\_username、admin\_password)を含むCSVファイルをFMC(またはジャンプサーバ )に作成します。

プライマリFMCのジャンプサーバのようにリモートサーバからこのコマンドを実行する場合は、プライマリFMCの詳細を最初のエントリとして追加し、その後にすべての管理対象 FTDとセカンダリFMCを追加してください。セカンダリFMCのジャンプサーバのようにリ モートサーバからこのコマンドを実行する場合は、セカンダリFMCの詳細を、最初のエン トリとして追加し、その後にすべての管理対象FTDを追加してください。

i. vi devices.csvを使用してファイルを作成します。

ii.これにより、空のファイル(図には表示されていません)が開き、キーボードでi文字を使用してインタラクティブモード(画面の下部に表示されます)に入った後、図に示すように 詳細をユキーキオ

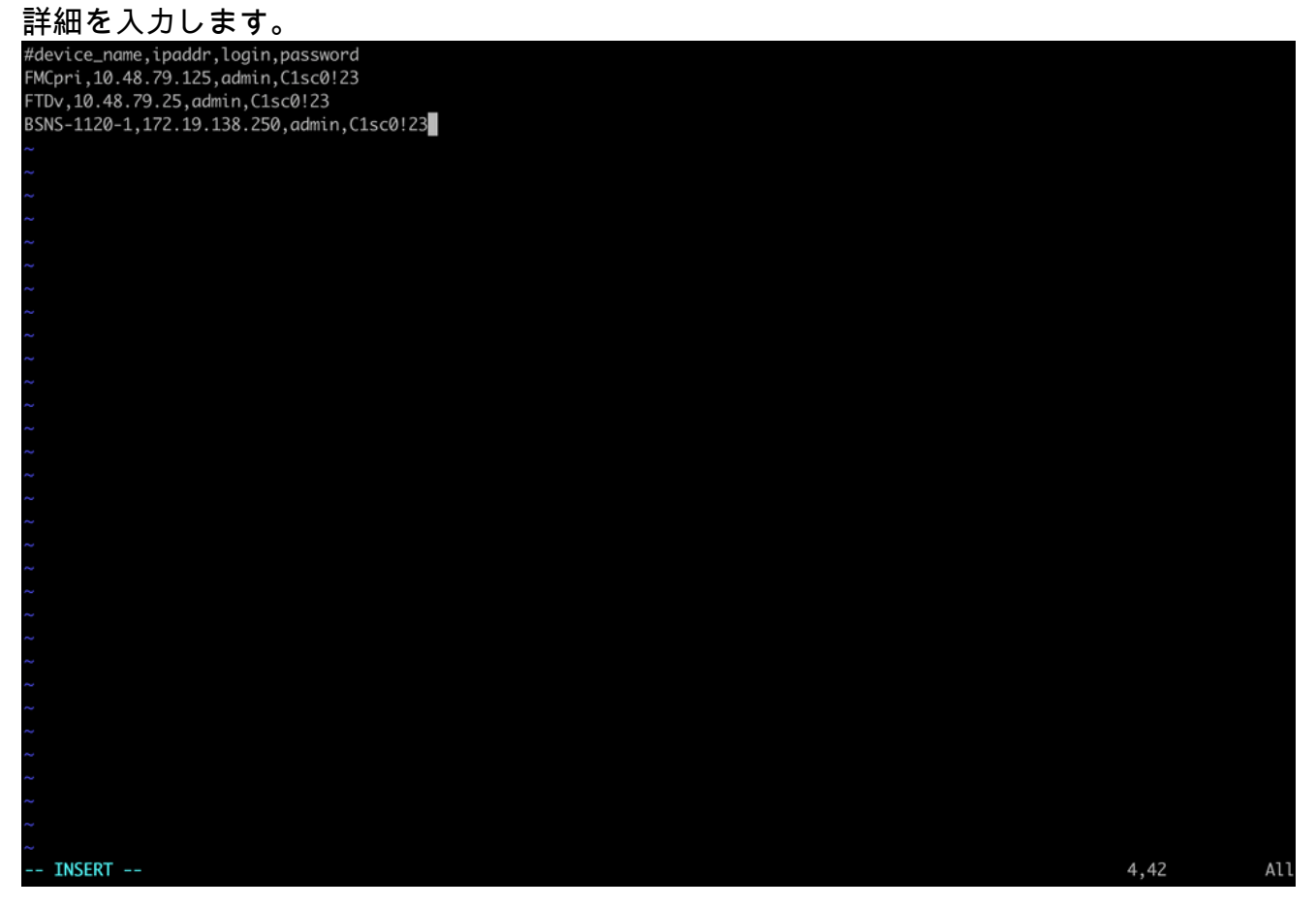

devices.csvの例

iii.完了したら、Escキーを押した後に:wqを押してファイルを閉じ、Enterキーを押します。

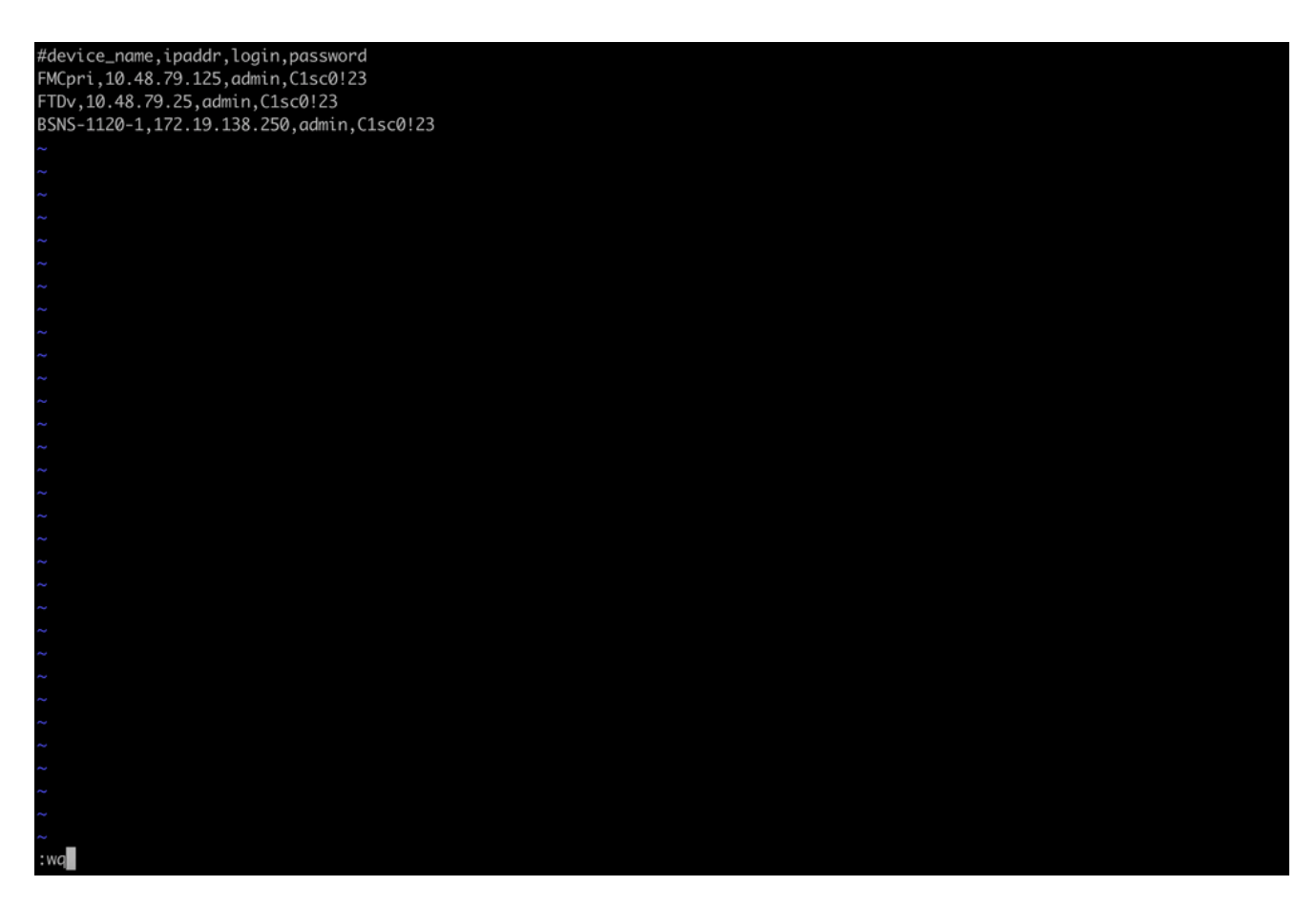

devices.csvを保存します。

B. copy\_sftunnel\_certs.py devices.csvを使用して(sudoを使用してrootから)スクリプトを実行すると、結果が表示されます。ここでは、FTDvへの証明書が正しくプッシュされたこと、およびBSNS-1120-1でデバイスへのSSH接続を確立できなかったことを示しています。

| root@firepower:/Volume/home/admin#<br>root@firepower:/Volume/home/admin#<br>root@firepower:/Volume/home/admin# vi devices.csv<br>root@firepower:/Volume/home/admin#<br>root@firepower:/Volume/home/admin# copy_sftunnel_certs.py devices.csv                                                                                       |  |  |  |  |  |  |
|----------------------------------------------------------------------------------------------------|--|--|--|--|--|--|
| 2024-11-12 14:07:36 - Attempting connection to FMCpri<br>2024-11-12 14:07:40 - Connected to FMCpri<br>2024-11-12 14:07:41 - FMCpri is not an HA-peer. Certificates will not be copied<br>2024-11-12 14:07:41 - Closing connection with FMCpri                                                                                      |  |  |  |  |  |  |
| 2024-11-12 14:07:41 - Attempting connection to FTDv<br>2024-11-12 14:07:43 - Connected to FTDv<br>2024-11-12 14:07:44 - Copying certificates to peer<br>2024-11-12 14:07:44 - Successfully copied certificates to FTDv<br>2024-11-12 14:07:44 - Restarting sftunnel for FTDv<br>2024-11-12 14:07:44 - Closing connection with FTDv |  |  |  |  |  |  |
| 2024-11-12 14:07:44 - Attempting connection to BSNS-1120-1<br>2024-11-12 14:08:04 - Could not connect to BSNS-1120-1                                                                                                    |  |  |  |  |  |  |
| root®firepower:/Volume/home/admin#                                                                                                    |  |  |  |  |  |  |

copy\_sftunnel\_certs.pyデバイス.csv

#### <u>===手動によるアプローチ===</u>

1. 前の出力(FAILED\_PUSHファイル)からファイルの場所をコピーして、FMC CLIに 影響を受ける各FTDの各ファイル(cacert.pem / sftunnel-key.pem(セキュリティ目的 で完全には表示されていません) / sftunnel-cert.pem)を出力(cat)します。 root@fmcv72-stejanss:/Volume/home/admin# cat /etc/sf/ca\_root/cacert.pem
-----BEGIN CERTIFICATE-----

MIIDhDCCAmwCAQAwDQYJKoZIhvcNAQELBQAwgYcxEzARBgNVBAwMCkludGVybmFs 00ExJDAiBqNVBAsMG0ludHJ1c2lvbiBNYW5hZ2VtZW50IFN5c3RlbTEtMCsGA1UE AwwkY2RiMTIzYzgtNDM0Ny0xMWVmLWFjYTEtZjNhYTI0MTQxMmExMRswGQYDVQQK DBJDaXNjbyBTeXN0ZW1zLCBJbmMwHhcNMjQxMDE0MTQyMzI4WhcNMzQxMDEyMTQy MzI4WjCBhzETMBEGA1UEDAwKSW50ZXJuYWxDQTEkMCIGA1UECwwbSW50cnVzaW9u IE1hbmFnZW11bnQqU31zdGVtMS0wKwYDV00DDCRjZGIxMjNj0C00Mz03LTExZWYt YWNhMS1mM2FhMjQxNDEyYTExGzAZBgNVBAoMEkNpc2NvIFN5c3RlbXMsIEluYzCC ASIwDQYJKoZIhvcNAQEBBQADggEPADCCAQoCggEBANhWuapG1tBJXMmUav8kVukF xiV917W4d7/CYBb4pd1KiMOijAEp3wqxmdpDUQ4KBDWnC5+p8dq+XK7AspOW36CD mdpRwRfqM7J51txEUyCJEmiRYFEhE0eccsUWXG5LcLI8CHGjHMx6VlQl+aRlAPCF 7UYpMaFPh3Wp+T9tax1HabE28JktD1Nu/iism5lvxtZRadEXnL6Jn3rfoKbF0M77 xUtiMeC0504buhfzSltAm5J0bFuXMcPYq1N+t137rl/1etwHzmjVkE7q/rfNv0v0 N+4m8i5QRN0BoghtZ0+Y/PudToSX0VmKh5Sq/i1Mv0YBZEIM3Dx+Gb/DQYBWLEUC AwEAATANBgkghkiG9w0BAQsFAAOCAQEAY2EVhEoy1Dd1WSu2ewdehthBtI6Q5x7e UD187bbowmTJsdl00LVGgYoU5qUFDh3NAqSxrDHEu/NsLUbrRiA30RI8WEA1o/S6 J301F3hJJF0qSrlIx/ST72jqL2o87ixhRIzreB/+26rHo5nns2r2tFss61KBltWN nRZnSIYAwYhqGCjH9quiZpfDJ3N83oREGX+xflYqFim5h3rFwk0J2q6YtaBJAuwq 0bldXGnrnWuIIV/xbOcwKbrALmtanhgGXyqT/pMYrjwlI1xVL16/PrMTV29WcQcA IVBnyzhS4ER9sYIKB5V6MK4r2gJDG1t47E3RYnstyGx8hlzRvzHz2w== ----END CERTIFICATE----

root@fmcv72-stejanss:/Volume/home/admin#

cacert.pem ( 推奨 )

# root@fmcv72-stejanss:/Volume/home/admin# cat /var/sf/peers/c8d5d5c6-87c9-11ef-a993-b9831565bc4e/certs\_pushed//sftunr el-key.pem -----BEGIN PRIVATE KEY-----

MIIEvgIBADANBgkqhkiG9w0BAQEFAASCBKgwggSkAgEAAoIBAQDcy5A0xZ5N22qD

sftunnel-key.pem (トンネルキー.pem)

# root@fmcv72-stejanss:/Volume/home/admin# cat /var/sf/peers/c8d5d5c6-87c9-11ef-a993-b9831565bc4e/certs\_pushed//sftunn el-cert.pem

----BEGIN CERTIFICATE-----

MIID3zCCAsegAwIBAgIBDTANBgkghkiG9w0BAQsFADCBhzETMBEGA1UEDAwKSW50 ZXJuYWxDQTEkMCIGA1UECwwbSW50cnVzaW9uIE1hbmFnZW1lbnQgU3lzdGVtMS0w KwYDVQQDDCRjZGIxMjNjOC00MzQ3LTExZWYtYWNhMS1mM2FhMjQxNDEyYTExGzAZ BgNVBAoMEkNpc2NvIFN5c3R1bXMsIEluYzAeFw0yNDEwMTMxNDIzMzFaFw0zNDEw MTIxNDIzMzFaMIGZMRIwEAYDVQQDDAlsb2NhbGhvc3QxJDAiBgNVBAsMG0ludHJ1 c2lvbiBNYW5hZ2VtZW50IFN5c3RlbTEbMBkGA1UECgwSQ2lzY28gU3lzdGVtcywg SW5jMS0wKwYDVQQMDCRj0GQ1ZDVjNi04N2M5LTExZWYtYTk5My1i0TgzMTU2NWJj NGUxETAPBgNVBCwMCHNmdHVubmVsMIIBIjANBgkqhkiG9w0BAQEFAAOCAQ8AMIIB CgKCAQEA3MuQNMWeTdtqg2k52FKHY2dQJEHc0mdUc/YOKniUUa45iAdLBv0X819y lQFPFdlurv4mYxqDoBDCzoZLLiRBeaaXcZnowoqmatvOMtMyL0ITNTL+5G/KiyCr gsz2ub03avXW/cbC2WZQGat0kQ/4Fb+LC5dnX2KA5H7m1rs0WNWEKFspn/Y2UYGb Zdi3bZz5wy5YHGGFQ8KKO4v4mksSu02b+AWfIgOe1EaSwv5K+Wa0ssj6keaCkYfA TP1sEiYkytFdE0f2s8mXfSfLbK+8hI+jWqAN/Q0a3D9gHD8gErPHgLDBm30Tqp8s kRf5JEIsU5HHwlvT0FKbhWEW06906QIDAQABo0IwQDAJBgNVHRMEAjAAMBQGA1Ud EQQNMAuCCWxvY2FsaG9zdDAdBgNVHSUEFjAUBggrBgEFBQcDAgYIKwYBBQUHAwEw DQYJKoZIhvcNAQELBQADggEBAAHHAjwZHXG1nA+jAxGIaL6T/L2oYCDxuB3tcNKW ZViILv110cUNYIvC/w7JbKllUTLbit0aH01ff4lcv0q6uk+SL7cAuAIcXodP1EQo ERz4E13a0MNNnvi5dT/a2fhIxzimhIq7P3zTMuKknVyblg0RqG7q8SxyEL5AT8Iy beuhcg6+7LZcIw29/pTzCnycIrzBhBVK2ZcQ9vYtBXxDCaZGK17lnYiEpK4Qifne 9A2tQQecypKRRA5d60uttEmVvpHCgMtGrC60Kb5h5SP00Ze1rGWDoV9eTj1NJis0 +J+WXE06VApIl7aYKWXXhHLGF7n+esy1GaZ3Djn44mMkn8I= --- END CERTIFICATE--

root@fmcv72-stejanss:/Volume/home/admin#

- 2. sudo suでルート権限を使用して、expertモードで各FTDのFTD CLIを開き、次の手順で証明書を書き換えます。
  - 1. FAILED\_PUSHの出力の水色の強調表示で示されている場所を参照します(たと えば、cd /var/sf/peers/cdb123c8-4347-11ef-aca1-f3aa241412a1。ただし、これ はFTDごとに異なります)。
  - 2. 既存のファイルのバックアップを作成します。
    - cp cacert.pem cacert.pem.backup
    - cp sftunnel-cert.pem sftunnel-cert.pem.backup
    - cp sftunnel-key.pem sftunnel-key.pem.backup

| > expert                                                                                                    |
|----------------------------------------------------------------------------------------------------|
| admin@BSNS-1120-1:~\$ sudo su                                                                                      |
| Password:                                                                                                    |
| root@BSNS-1120-1:/home/admin# cd_/var/sf/peers/cdb123c8-4347-11ef-aca1-f3aa241412a1/                               |
| root@BSNS-1120-1:/var/sf/peers/cdb123c8-4347-11ef-aca1-f3aa241412a1# cp cacert.pem cacert.pem.backup               |
| root@BSNS-1120-1:/var/sf/peers/cdb123c8-4347-11ef-aca1-f3aa241412a1# cp sftunnel-cert.pem sftunnel-cert.pem.backup |
| root@BSNS-1120-1:/var/sf/peers/cdb123c8-4347-11ef-aca1-f3aa241412a1# cp sftunnel-key.pem sftunnel-key.pem.backup   |
| root@BSNS-1120-1:/var/sf/peers/cdb123c8-4347-11ef-aca1-f3aa241412a1# ls -hal sftunnel*                             |
| -rw-rr 1 root root 1.5K Oct 14 12:41 sftunnel-cert.pem                                                             |
| -rw-rr 1 root root 1.5K Oct 14 14:49 sftunnel-cert.pem.backup                                                      |
| -rw-rr 1 root root 1 Oct 14 14:21 sftunnel-heartbeat                                                               |
| -rw-rr 1 root root 1.7K Oct 14 12:41 sftunnel-key.pem                                                              |
| -rw-rr 1 root root 1.7K Oct 14 14:49 sftunnel-key.pem.backup???                                                    |
| -rw-rr 1 root root 521 Oct 14 12:41 sftunnel.json                                                                  |
| root@BSNS-1120-1:/var/sf/peers/cdb123c8-4347-11ef-aca1-f3aa241412a1# ls -hal cacert.pem                            |
| -rw-rr 1 root root 1.3K Oct 14 12:41 cacert.pem                                                                    |

現在の証明書のバックアップを作成する

- 3. ファイルを空にして、新しいコンテンツを書き込めるようにします。
  - > cacert.pem
  - > sftunnel-cert.pem
  - > sftunnel-key.pem

| root@BSNS-1120-1:/var/sf/peers/cdb123c8-4347-11ef-aca1-f3aa241412a1# > cacert.pem        |
|------------------------------------------------------------------------------------------|
| root@BSNS-1120-1:/var/sf/peers/cdb123c8-4347-11ef-aca1-f3aa241412a1# > sftunnel-cert.pem |
| root@BSNS-1120-1:/var/sf/peers/cdb123c8-4347-11ef-aca1-f3aa241412a1# > sftunnel-key.pem  |
| root@BSNS-1120-1:/var/sf/peers/cdb123c8-4347-11ef-aca1-f3aa241412a1ls -hal sftunnel*     |
| -rw-rr 1 root root 0 Oct 14 14:50 sftunnel-cert.pem                                      |
| -rw-rr 1 root root 1.5K Oct 14 14:49 sftunnel-cert.pem.backup                            |
| -rw-rr 1 root root 1 Oct 14 14:21 sftunnel-heartbeat                                     |
| -rw-rr 1 root root 1.7K Oct 14 12:41 sftunnel-key.pem                                    |
| -rw-rr 1 root root 1.7K Oct 14 14:49 sftunnel-key.pem.backup???                          |
| -rw-rr 1 root root 0 Oct 14 14:50 sftunnel-key.pem???                                    |
| -rw-rr 1 root root 521 Oct 14 12:41 sftunnel.json                                        |
| root@BSNS-1120-1:/var/sf/peers/cdb123c8-4347-11ef-aca1-f3aa241412a1ls -hal cacert.pem    |
| -rw-rr 1 root root 0 Oct 14 14:50 cacert.pem                                             |
| root@BSNS-1120-1:/var/sf/peers/cdb123c8-4347-11ef-aca1-f3aa241412a1#                     |

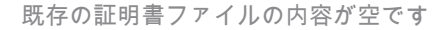

 vi cacert.pem / vi sftunnel-cert.pem / vi sftunnel-key.pem (ファイルごとに個別の コマンド:スクリーンショットではcacert.pemについてのみこれが表示されます が、sftunnel-cert.pemとsftunnel-key.pemについては繰り返す必要があります )を使用して、新しいコンテンツ(FMCの出力から)を各ファイルに個別に書

#### き込みます。 root@BSNS-1120-1:/var/sf/peers/cdb123c8-4347-11ef-aca1-f3aa241412a1# vi cacert.pem

vi cacert.pem

- iを押して、インタラクティブモードに入ります(viコマンドを入力すると、空のファイルが表示されます)。
- 2. コピーして、ファイルの内容全体(-----BEGIN CERTIFICATE-----と----END CERTIFICATE-----を含む)を貼り付けます。

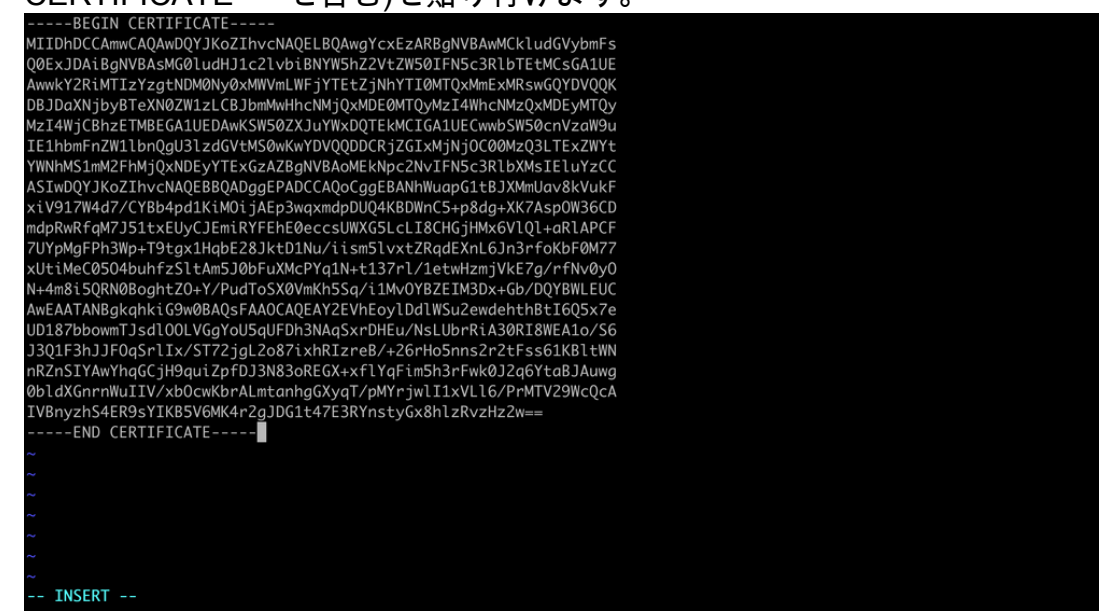

vi (挿入モード)でコンテンツをコピー

 3. Escキーを押した後に:wqを押してファイルを閉じ、ファイルに書き込んで から、を入力します。

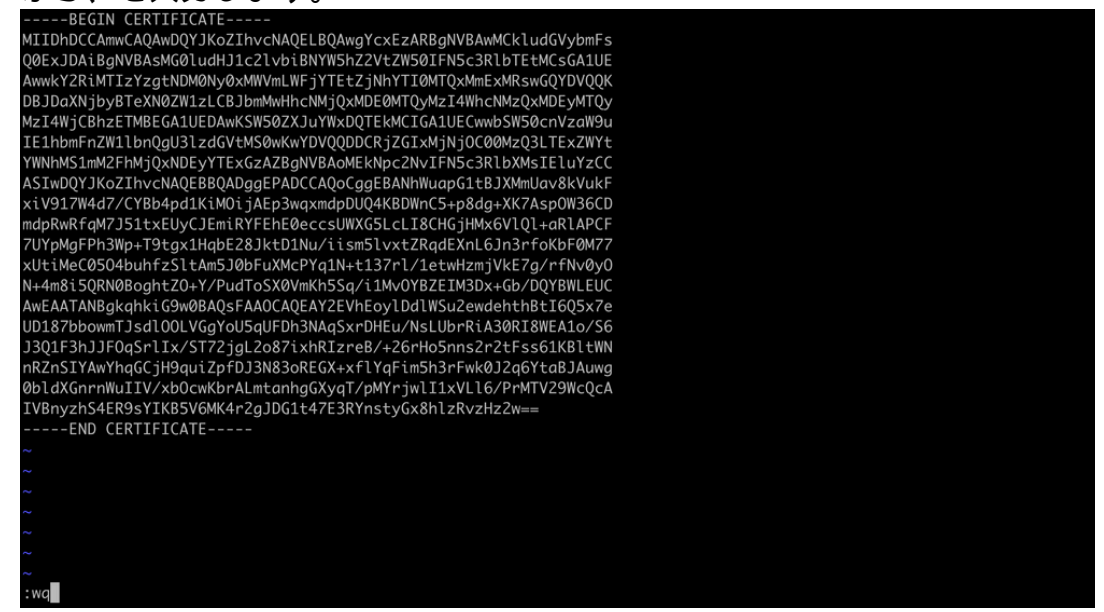

ESCの後に:wqを入力してファイルに書き込む

5. Is -halを使用して、各ファイルに正しいアクセス許可(chmod 644)と所有者 (chown root:root)が設定されていることを検証します。これは、既存のファイル を更新するときに正しく設定されます。

| root@BSNS-1                                                          | 112 | 20-1:/ | /var/s | sf/pee | ers/o | cdb1 | 123c8-4 | 1347-11ef-aca1-f3aa241412a1# ls -hal |
|----------------------------------------------------------------------|-----|--------|--------|--------|-------|------|---------|--------------------------------------|
| total 68K                                                            |     |        |        |        |       |      |         |                                      |
| drwxr-xr-x                                                           | 4   | root   | root   | 4.0K   | 0ct   | 14   | 15:01   |                                      |
| drwxr-xr-x                                                           | 3   | root   | root   | 4.0K   | 0ct   | 14   | 15:01   |                                      |
| -rw-rr                                                               | 1   | root   | root   | 0      | 0ct   | 14   | 12:42   | LIGHT_REGISTRATION                   |
| -rw-rr                                                               | 1   | root   | root   | 0      | 0ct   | 14   | 12:42   | LIGHT_UNREGISTRATION                 |
| -rw-rr                                                               | 1   | root   | root   | 2.0K   | 0ct   | 14   | 12:45   | LL-caCert.pem                        |
| -rw-rr                                                               | 1   | root   | root   | 2.2K   | 0ct   | 14   | 12:45   | LL-cert.pem                          |
| -rw-rr                                                               | 1   | root   | root   | 3.2K   | 0ct   | 14   | 12:45   | LL-key.pem                           |
| -rw-rr                                                               | 1   | root   | root   | 1.3K   | 0ct   | 14   | 14:55   | cacert.pem                           |
| -rw-rr                                                               | 1   | root   | root   | 1.3K   | 0ct   | 14   | 14:49   | cacert.pem.backup                    |
| -rw-rr                                                               | 1   | root   | root   | 2.3K   | 0ct   | 14   | 12:41   | ims.conf                             |
| -rw-rr                                                               | 1   | root   | root   | 221    | 0ct   | 14   | 12:41   | peer_flags.json                      |
| drwxr-xr-x                                                           | 3   | root   | root   | 19     | 0ct   | 14   | 12:42   | proxy_config                         |
| -rw-rr                                                               | 1   | root   | root   | 1.2K   | 0ct   | 14   | 12:42   | sfipproxy.conf.json                  |
| -rw-rr                                                               | 1   | root   | root   | 1.4K   | 0ct   | 14   | 14:59   | sftunnel-cert.pem                    |
| -rw-rr                                                               | 1   | root   | root   | 1.5K   | 0ct   | 14   | 14:49   | sftunnel-cert.pem.backup             |
| -rw-rr                                                               | 1   | root   | root   | 1      | 0ct   | 14   | 14:21   | sftunnel-heartbeat                   |
| -rw-rr                                                               | 1   | root   | root   | 1.7K   | 0ct   | 14   | 15:01   | sftunnel-key.pem                     |
| -rw-rr                                                               | 1   | root   | root   | 1.7K   | 0ct   | 14   | 14:49   | sftunnel-key.pem.backup???           |
| -rw-rr                                                               | 1   | root   | root   | 0      | 0ct   | 14   | 14:50   | sftunnel-key.pem???                  |
| -rw-rr                                                               | 1   | root   | root   | 521    | 0ct   | 14   | 12:41   | sftunnel.json                        |
| -rw-rr                                                               | 1   | root   | root   | 5      | 0ct   | 14   | 12:48   | sw_version                           |
| drwxr-xr-x                                                           | 6   | root   | root   | 90     | 0ct   | 14   | 12:42   | sync2                                |
| root@BSNS-1120-1:/var/sf/peers/cdb123c8-4347-11ef-aca1-f3aa241412a1# |     |        |        |        |       |      |         |                                      |

権利の所有者とアクセス許可で更新されたすべての証明書ファイル

3. sftunnelが動作していなかった各FTDでsftunnelを再起動し、証明書の変更をコマンド を使用して有効にします pmtool restartbyid sftunnel

root@BSNS-1120-1:/var/sf/peers/cdb123c8-4347-11ef-aca1-f3aa241412a1# pmtool restartbyid sftunnel
root@BSNS-1120-1:/var/sf/peers/cdb123c8-4347-11ef-aca1-f3aa241412a1#

pmtool restartbyid sftunnel

3. sftunnel\_status.plの出力を使用して、すべてのFTDが正しく接続されていることを確認します

### 解決策2 – 証明書はすでに期限切れです

この状況では、2つの異なるシナリオがあります。sftunnel接続のすべてが引き続き動作しているか、または部分的に動作していません。

FTDはsftunnel経由で接続されたままです。

「<u>証明書はまだ期限切れになっていない(理想的なシナリオ) – 推奨されるアプローチ</u>」セクションで示したのと同じ手順を適用できます。

ただし、この状況ではFMC(または任意のFTD)のアップグレードやリブートは行わないでくだ さい。すべてのsftunnel接続が切断されるため、各FTDですべての証明書の更新を手動で実行する 必要があります。唯一の例外は、リストされているホットフィックスリリースです。これは、 FMCをリブートする必要がないためです。

トンネルは接続されたままになり、証明書は各FTDで置き換えられます。一部の証明書の入力に 失敗した場合は、失敗した証明書を使用するように求められます。そのため、前のセクションで 前述したように、<u>手動によるアプローチ</u>を使用する必要があります。

FTDがsftunnel経由で接続されなくなりました。

#### 推奨されるアプローチ

「<u>証明書はまだ期限切れになっていない(理想的なシナリオ) – 推奨されるアプローチ</u>」セクションで示したのと同じ手順を適用できます。このシナリオでは、新しい証明書がFMCで生成され ますが、トンネルがすでにダウンしているため、デバイスにコピーできません。このプロセスは 、<u>copy\_sftunnel\_certs.py / copy\_sftunnel\_certs\_jumpserver.py</u>スクリプトで自動化できます

すべてのFTDデバイスがFMCから切断されている場合は、sftunnel接続に影響しないため、この 状況でFMCをアップグレードできます。sftunnelを介して接続されているデバイスがまだある場 合は、FMCのアップグレードによってsftunnel接続がすべて閉じられ、証明書の期限切れが原因 で接続が再開されないことに注意してください。ここでのアップグレードの利点は、各FTDに転 送する必要がある証明書ファイルに関する優れたガイダンスを提供することです。

手動アプローチ

この場合、新しい証明書を生成するFMCからgenerate\_certs.pl スクリプトを実行できますが、こ れらの証明書をそれぞれのFTDデバイス(<u>手動</u>)にプッシュする必要があります。デバイスの量に よっては、これは可能であるか、面倒な作業になる可能性があります。ただし、 <u>copy sftunnel certs.py / copy sftunnel certs jumpserver.py</u>スクリプトを使用すると、高度に自動 化されます。 翻訳について

シスコは世界中のユーザにそれぞれの言語でサポート コンテンツを提供するために、機械と人に よる翻訳を組み合わせて、本ドキュメントを翻訳しています。ただし、最高度の機械翻訳であっ ても、専門家による翻訳のような正確性は確保されません。シスコは、これら翻訳の正確性につ いて法的責任を負いません。原典である英語版(リンクからアクセス可能)もあわせて参照する ことを推奨します。